## Guide on using the Grading Page and Co-Mentors

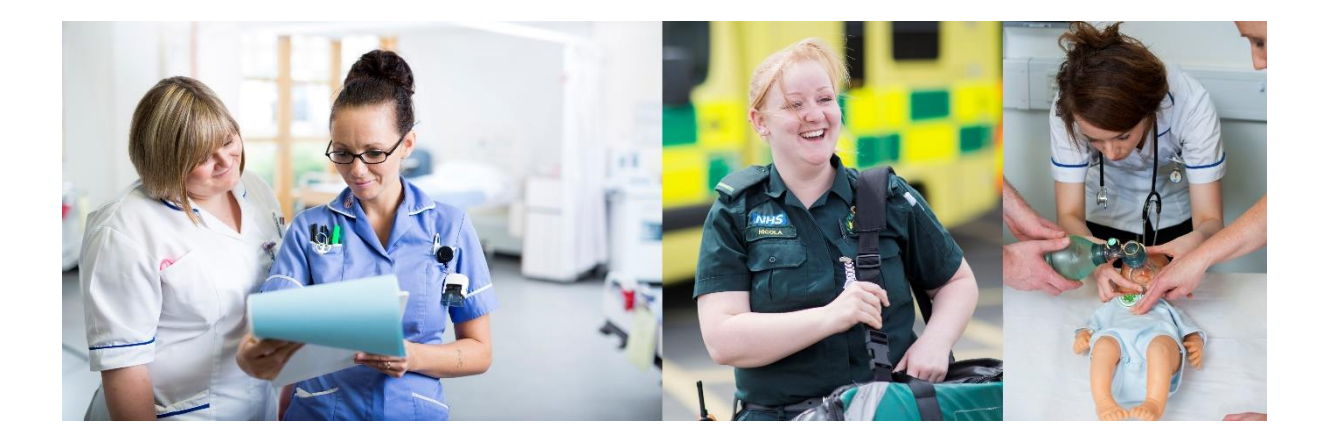

## Surrey Practice Learning Platform

www.surreyplp.co.uk

| Change PIN Change Password        |                                               |           |
|-----------------------------------|-----------------------------------------------|-----------|
| $\rightarrow$ $\rightarrow$ $\pm$ | +                                             |           |
|                                   |                                               |           |
| List of Stud                      | onto                                          |           |
|                                   | EIIIS                                         |           |
| Below you can find a list of st   | idents that have selected you as their mentor |           |
|                                   |                                               |           |
| Full Name                         | Email                                         | User name |

After the mentor logs in they are able to pick a student they wish to grade. This will take them to this view of their student's dashboard

| Record of Attendance     Visits and short placements     Clinical Grading Tool     Essential Skills Cluster | - complete     - in progress     - requires attention | <ul> <li>Child Nursing - Course Details</li> <li>Placement</li> <li>Manage Mentors and Tutors</li> <li>Reviews</li> <li>Action Plan</li> </ul> |
|----------------------------------------------------------------------------------------------------|-------------------------------------------------------|----------------------------------------------------------------------------------------------------|
|                                                                                                    |                                                       | Visits and short placements     Clinical Grading Tool     Essential Skills Cluster                                                             |

To grade/mark the student you need to visit the section called "Clinical Grading Tool"

| Professional Values                                                                                                    | 0                                                                                                    | 1                                                                                                    | 2                                                                                                    | 3                                                                                                    | 4                                                                                                    | Mark<br>Awarded |
|----------------------------------------------------------------------------------------------------|----------------------------------------------------------------------------------------------------|----------------------------------------------------------------------------------------------------|----------------------------------------------------------------------------------------------------|----------------------------------------------------------------------------------------------------|----------------------------------------------------------------------------------------------------|-----------------|
| Is able to recognise<br>and work within the<br>limitations of their<br>knowledge and skills<br>and professional<br>boundaries,<br>understanding that<br>they are responsible<br>for their own actions. | Does not<br>recognise own<br>imitations and<br>protessional<br>boundaries<br>Accepts<br>delegated<br>activities float are-<br>roleide of own<br>role boundaries. | Inconsistency in<br>ability to work within<br>own Imitations and<br>protessional<br>boundaries. At times<br>accepts distigated<br>activities that are<br>outside of own role<br>boundaries. | Practises within own<br>limitations and<br>professional<br>boundaries, requires<br>help and guidance<br>from others. Accepts<br>delegated activities<br>that are within own<br>role boundaries. | Practises more<br>independently, but within<br>own limitations and<br>professional boundaries. At<br>times recognises areas for<br>own development and<br>seeks additional learning<br>opportunities that are within<br>own role boundaries. | Practices independently<br>but within own<br>limitations and<br>professional<br>boundaries. Takes the<br>initiative to seek out and<br>engage in development<br>activities that are within<br>own role boundaries. | T               |
|                                                                                                    | Justification and F                                                                                                    | Rationale for Mark Award                                                                                                    | ded                                                                                                    |                                                                                                    |                                                                                                    |                 |
|                                                                                                    | Edit 👻                                                                                                    |                                                                                                    |                                                                                                    |                                                                                                    |                                                                                                    |                 |

The mentor you can look at each professional value and according to the provided mark scheme assess the student accordingly. After having assessed the student using the drop down box, a comment can be made proving a Justification and Rationale for that judgement using the text box underneath the mark scheme. To save the grade and feedback that has been awarded please click the "Save Grades" button.

| Professional<br>Values                                                                                                    | 0                                                                                                    | 1 | 2                                                                                                    | 3                                                                                                    | 4                                                                                                    | History | Mark<br>Awardee           |
|----------------------------------------------------------------------------------------------------|----------------------------------------------------------------------------------------------------|---|----------------------------------------------------------------------------------------------------|----------------------------------------------------------------------------------------------------|----------------------------------------------------------------------------------------------------|---------|---------------------------|
| Is able to recognise<br>and work within the<br>limitations of their<br>knowledge and skills<br>and professional<br>boundaries,<br>understanding that<br>they are responsible<br>for their own actions. | Drass not<br>recognise own<br>limitations and<br>professional<br>boundaries<br>Accepts<br>delegated<br>activities that<br>are outside of<br>own role.<br>boundaries |   | Practises within<br>own limitations and<br>professional<br>boundaries,<br>requires help and<br>guidance from<br>others. Accepts<br>delegated activities<br>that are within own<br>role boundaries. | Practises more<br>independently, but within<br>own limitations and<br>professional boundaries.<br>At times recognises<br>areas for own<br>development and seeks<br>additional learning<br>opportunities that are<br>within own role<br>boundaries. | Practices<br>independently but<br>within own limitations<br>and professional<br>boundares. Takes the<br>initiative to seek out<br>and engage in<br>development activities<br>that are within own<br>role boundaries. | O       | 3<br>Sign<br>as<br>Mentor |

The above screenshot is the view that the student will get after you have graded them, as you can see the written feedback is placed underneath their mark.

## **Co-Mentor Rights**

|   | AIM Mentor1    | example@axia.email |         | Child Nursing / Year 1 / example placement | Edit Delete | ; |
|---|----------------|--------------------|---------|--------------------------------------------|-------------|---|
| ( | Co-Mentors     |                    |         |                                            |             |   |
|   | Add new Mentor |                    |         |                                            |             |   |
|   | Name           | Email              | Course/ | Year/Placement                             | Actions     |   |
|   |                |                    |         |                                            |             |   |

A student is able to manage their mentors and tutors and they have the option to add a comentor. This feature can be found on the student dashboard on the "manage mentors and tutors" section. Add a co-mentor just by selecting the button and searching for the comentor they wish to add.

|            | ative Astien Dien                                                   |  |
|------------|---------------------------------------------------------------------|--|
| -orm       | hative Action Plan                                                  |  |
| Area of D  | Development. What needs to be achieved                              |  |
| EXAMPLE    | E PLAN                                                              |  |
| Plan for I | learning. Details of planned learning experiences and opportunities |  |
| EXAMPLE    | E PLAN                                                              |  |
| Evidence   | e of Achievements                                                   |  |
| EXAMPLE    | E PLAN                                                              |  |
| Attachme   | ents                                                                |  |
| Student S  | Signature                                                           |  |
| raf test   |                                                                     |  |
| 05/04/201  | 16                                                                  |  |

This is the co-mentor view of a student's "action plan", the co-mentor has the ability to sign off a review plan but a mentor will have to approve this decision by signing it off themselves also.

| Student Signature   |                 |  |
|---------------------|-----------------|--|
| raf test            |                 |  |
| 05/04/2016          |                 |  |
| Co-Mentor Signat    | ire             |  |
| Approved            |                 |  |
| AIM Mentor1         |                 |  |
| 05/04/2016          |                 |  |
| Mentor Signature    |                 |  |
| Waiting for approva | I               |  |
| Practice Liaison T  | eacher Informed |  |
| Yes                 |                 |  |
| 05/04/2016          |                 |  |
| Actions             |                 |  |

As you can see the co-mentor has now signed the section off but the student's mentor will too have to sign it off to be approved overall.

| Student Signature              |     |  |  |
|--------------------------------|-----|--|--|
| raf test                       |     |  |  |
| 05/04/2016                     |     |  |  |
| Co-Mentor Signature            |     |  |  |
| Approved                       |     |  |  |
| AIM Mentor1                    |     |  |  |
| 05/04/2016                     |     |  |  |
| Mentor Signature               |     |  |  |
| Approved                       |     |  |  |
| raf mentor                     |     |  |  |
| 05/04/2016                     |     |  |  |
| Practice Liaison Teacher Infor | med |  |  |
| Yes                            |     |  |  |
| 05/04/2016                     |     |  |  |
| Actions                        |     |  |  |
| Approved                       |     |  |  |

Now as you can see after the mentor has approved this review, in the actions column at the bottom the status has changed to approved which means it has been confirmed.